# **X-PAD: Importing Carlson Localization Files**

By: Mark Silver, ms@igage.com

Date: 13 September 2022

### Thesis

Beginning in X-PAD version 4.7.990 (The version 4.8 release) it is possible to directly import a Carlson .LOC localization file into X-PAD.

### Starting with a .DAT file

If you have a .DAT file, make an empty job in SurvCE/SurvPC with the correct underlying state plane zone and units. Then Equip: Localization: Points (tab) click on Load:

| i Equip. Localization. P |             | ICK OII LOau. |
|--------------------------|-------------|---------------|
| 🔍 Localization 📃         | 🖉 🔄         | 🔽 🔀           |
| System                   | TS          | GPS           |
| Points                   | By He       | elmert        |
| evation H Res            | V Res H     | On V On       |
|                          |             |               |
|                          |             |               |
|                          |             | •             |
| S( .000000               |             |               |
| .0.0000                  | Avg VRes:   |               |
|                          | <u>Euit</u> |               |
|                          | Monitor     | <u>5</u> ave  |

Then browse for the .DAT file:

| Localization File   |
|---------------------|
| 🗈 🖪 🔽 🗙             |
| DAT, LC 🛛 🗖 🍺 📴 📰 📰 |
| D:\_tmp\1\          |
| Backup              |
| BOULDER.dat         |
|                     |
|                     |
|                     |
|                     |
|                     |
|                     |
|                     |
| Name: BOULDER.dat   |

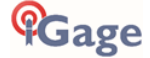

Next click on Save:

| 🖲 Localiza   | ition 📃        | / 토          | ) 🔽         | X              |
|--------------|----------------|--------------|-------------|----------------|
| System       | n              | TS           | S GPS       |                |
| Poin         | ts             | By Helmert   |             |                |
| evation      | H Res          | V Res        | H On        | V On           |
| 28.2980      | 0.000          | 0.000        | Y           | Y              |
| 34.8700      | 0.000          | 0.000        | Y           | Y              |
| 24.5410      | 0.000          | 0.000        | Y           | Y              |
| 41.6470      | 0.000          | 0.000        | Y           | Y              |
|              | 00750          |              |             | F              |
| Scale:1.0    | 00753          |              |             |                |
| Avg HRes     | :0.0000        | Avg VRe      | es:0.00     | 00             |
| <u>A</u> dd  | <u>D</u> elete | <u>E</u> d   | it <u>C</u> | <u>)</u> n/Off |
| <u>L</u> oad | View           | <u>M</u> oni | tor         | <u>S</u> ave   |

Change the file type to LOC files:

| Localization File |
|-------------------|
| 🍈 🔹 🖪 🔽 🔀         |
|                   |
| D:\_tmp\1\        |
| Backup            |
|                   |
|                   |
|                   |
|                   |
|                   |
|                   |
|                   |
|                   |
| Name: BOULDER.loc |

Save the .LOC file, then move to the Android device.

## Importing a .LOC file into X-PAD

Make sure the job Units (Settings: Job Settings: Units) match the original job.

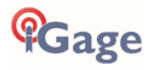

#### Click on JOB: Coordinate System:

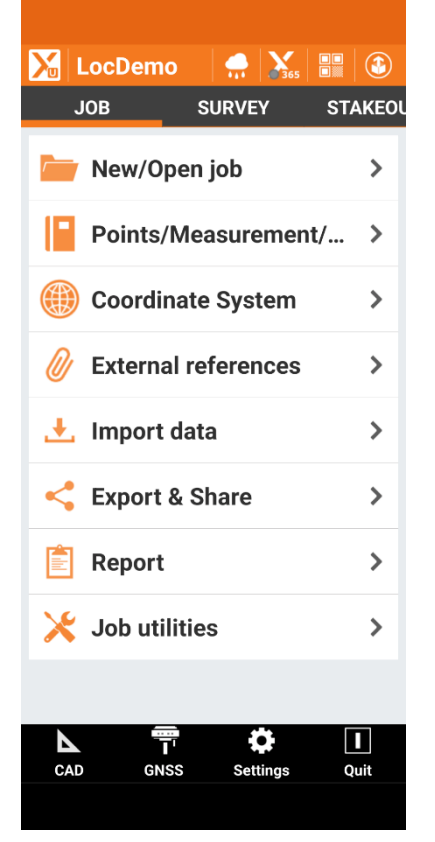

Make sure the **Cartographic system** matches the original job:

| X | Coordinate System                                                                               |   |
|---|-------------------------------------------------------------------------------------------------|---|
|   | Cartographic system<br>MT83<br>(LAMBERT_2SP NAD83 GRS80)                                        | > |
| ₩ | GNSS Localization<br>Cartographic system<br>Geoid GEOID2018US                                   | > |
|   | Base pos. adjustment<br>LL: S 0°00'00.0000" W 0°00'00.0000"<br>H: 0.000ft                       | > |
|   | <b>Ground to grid scale fac</b><br>NO Sea level reduction<br>NO Reduction to cartographic plane | > |
|   |                                                                                                 |   |
|   |                                                                                                 |   |
|   |                                                                                                 |   |
|   |                                                                                                 |   |
|   |                                                                                                 |   |
|   |                                                                                                 |   |

| Check | Local – Site calibration:                                |                  |
|-------|----------------------------------------------------------|------------------|
|       |                                                          |                  |
|       | 🔀 Coordinate System                                      |                  |
|       | System type                                              |                  |
|       | □ No system                                              |                  |
|       | Local - Single point                                     | Details          |
|       | Local - Site calibrat                                    | Details          |
|       | Cartographic system<br>MT83 (LAMBERT_2SP NAD83<br>GRS80) | Details          |
|       | Reference axis < not defined >                           | Details          |
|       | □ 2 Reference axis<br>< not defined >                    | Details          |
|       |                                                          |                  |
|       |                                                          |                  |
|       |                                                          |                  |
|       |                                                          |                  |
|       | $\bigtriangledown$                                       | $\bigtriangleup$ |
|       |                                                          |                  |
|       |                                                          |                  |

Click on the **Details** button to the right of the Site calibration option:

| ▶ Local system-Multi points                                             |
|-------------------------------------------------------------------------|
| No calibration points available.<br>Press Add button to insert a point. |
|                                                                         |
|                                                                         |
|                                                                         |
|                                                                         |
|                                                                         |
|                                                                         |
|                                                                         |
|                                                                         |
|                                                                         |
|                                                                         |
|                                                                         |
|                                                                         |

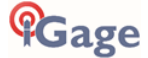

#### Click on **Tools** (center bottom):

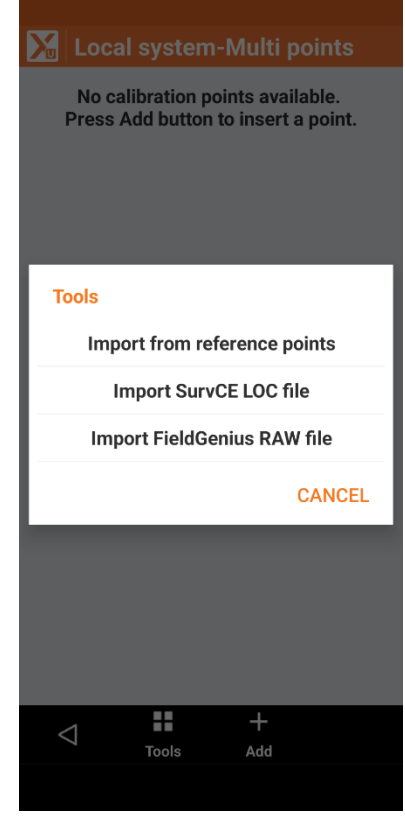

Browse for the .LOC file from SurvCE/SurvPC:

| M Select file       |  |
|---------------------|--|
| 🗁 X-PAD/MySite.site |  |
| <b>E</b> ····       |  |
| Export<br>0 files   |  |
| D files             |  |

|   |       | V     |
|---|-------|-------|
| 7 | Cloud | Order |
|   |       |       |
|   |       |       |

| Select file<br>0/Download<br>DULDER IN<br>13-09-22 08:<br>13-09-22 08:<br>13-09-28<br>13-09-28 |
|----------------------------------------------------------------------------------------------------|
| 0/Download<br>DULDER IN<br>Kbytes 13-09-22 08:4<br>13-09-22 08:4<br>Cloud Order                                                                                                    |
| DULDER Is<br>Kbytes 13-09-22 08:<br>13-09-22 08:                                                                                                    |
| SULDER 18-10-22 08-2<br>(Kbytes 13-09-22 08-2<br>Cloud Order                                                                                                    |
| J ▲ ¥ IIII<br>Cloud Order                                                                                                    |
| J ▲ ¥Ⅲ<br>Cloud Order                                                                                                    |
| J ▲ ¥ IIII<br>Cloud Order                                                                                                    |
| J▼≣<br>Cloud Order                                                                                                    |
| J ▲ ▼Ⅲ<br>Cloud Order                                                                                                    |
| J ▲ ▼ im<br>Cloud Order                                                                                                    |
| J ▲ Viiii<br>Cloud Order                                                                                                    |
| J ▲ ▼iiii<br>Cloud Order                                                                                                    |
| J ▲ Viiii<br>Cloud Order                                                                                                    |
| J ▲ ▼IIII<br>Cloud Order                                                                                                    |
| J ▲ ▼ IIII<br>Cloud Order                                                                                                    |
| Cloud Order                                                                                                    |
| Cloud Order                                                                                                    |
|                                                                                                    |
|                                                                                                    |
| tion will be imported:                                                                                                    |
|                                                                                                    |
| ocal system-Multi points                                                                                                    |
| 0.000ft QTR-S29-6N4W-3.25IN.                                                                                                    |
| Lat. N 46°14'09.7541"<br>0.000ft Lng. W 112°07'53.5284"                                                                                                    |
| SEC-NE29-6N4W-3.25I.                                                                                                    |
| Lat. N 46°15'01.6182"<br>Lag. W 112°07'15.3641"                                                                                                    |
| H 5134.860ft                                                                                                    |
| 0.000ft Lat. N 46°14'35.9347"                                                                                                    |
| . Ing W 112°08'30 8036"                                                                                                    |
| 0.000ft Lng. W 112°08'30.8036"<br>H 5124.531ft                                                                                                    |
| Lng.         W 112°08'30.8036"           H         5124.531ft           0.000ft         QTR-N29-6N4W-3.25IN.           Lat.         N 46°15'01.7878"                                                                                                    |
| tion will be imported:<br>                                                                                                    |

Click on the Next arrow at the bottom right of the screen.

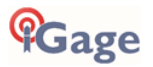

Click on the Next arrow (bottom right corner):

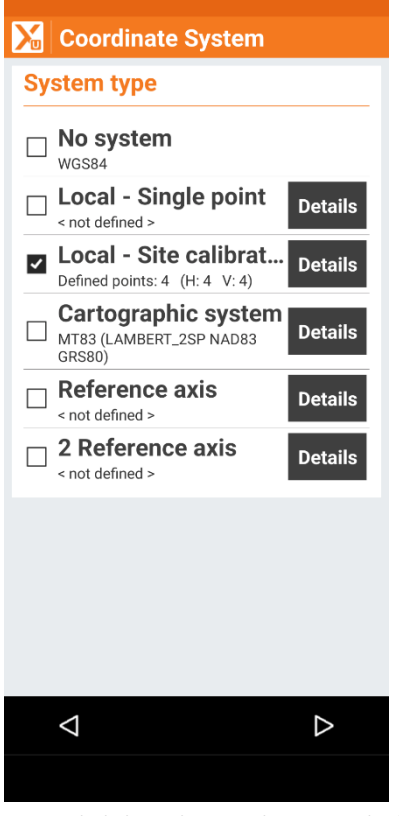

IMPORTANT! Click on the Next button at the bottom of the screen again:

| Coordinate System                                          |   |
|------------------------------------------------------------|---|
| Vertical system                                            |   |
| □ WGS84 ellipsoid height<br>Elevations on WGS84 ellipsoid  |   |
| Elevation on local system                                  |   |
| Reference elevation<br>Reference elevation - < not defined |   |
| Geoid GEOID03                                              |   |
| Geoid GEOID09                                              |   |
| Geoid GEOID12                                              |   |
| Geoid GEOID12B                                             |   |
| Geoid GEOID2018PRICOVIRGIN                                 |   |
| Geoid GEOID2018US                                          |   |
| Geoid GEOIDALASKA12B                                       | - |
| Geoid GEOIDGUAMNORTHMAR12B                                 |   |
| ⊲ ✓                                                        |   |
|                                                            |   |

Choose an appropriate vertical system. If you know that the elevations of the control points are valid and the polygon formed by control points fully encloses the job, it

will be safe to choose Elevation on local system. Otherwise it may be prudent to only enable the vertical calibration of a single point and choose an appropriate geoid (currently GEOID2018US within ConUS).

Click on the Accept button. You MUST click on the accept button or the new system will not be implemented!

Optionally you can save the current system with an appropriate site name by clicking on **Tools** from the **Coordinate System** menu:

| Coordinate System                                        |
|----------------------------------------------------------|
| Cartographic system<br>MT83<br>(LAMBERT_2SP NAD83 GRS80) |
| GNSS Localization                                        |
| Tools                                                    |
| Load system                                              |
| Save current system                                      |
| Save as default system                                   |
| Save as site default system                              |
| Report                                                   |
| CANCEL                                                   |
|                                                          |
|                                                          |
|                                                          |
| ⊲ Tools                                                  |
|                                                          |

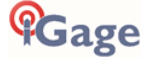